# B&K Precision 1785B, 1786B, 1787B, 1788 Power supply Python Library

# **Table of Contents**

| Introduction                                                                           | 2                                   | Reading                                                                                                    | 7              |
|----------------------------------------------------------------------------------------|-------------------------------------|----------------------------------------------------------------------------------------------------|----------------|
| Prerequisites                                                                          | 2                                   | GetReading()                                                                                                    | -              |
| Why a Library is Useful                                                                | 3                                   | EnableLocalControl()<br>DisableLocalControl()                                                                                          | 8<br>8         |
| Using the Library from Python                                                          | om Python 6 GetProductInformation() | GetProductInformation()                                                                                                    | 8              |
| Conventions                                                                            | 6                                   | Using the COM Server                                                                                                    | 9              |
| Return values                                                                          | 6                                   | Connect the DC load                                                                                                    | 9              |
| Example                                                                                | 6                                   | Register the COM server                                                                                                    | 9              |
| TimeNow()                                                                              | 7                                   | Use python to access the COM server                                                                                                    | 9              |
| TurnPSOn()                                                                             | 7                                   | Use Visual Basic to access the COM server                                                                                              | 10             |
| TurnPSOff()                                                                            | 7                                   | Troubleshooting                                                                                                    | 11             |
| Remote or local control                                                                | 7                                   |                                                                                                    | 11             |
| SetRemoteControl()                                                                     |                                     | All my commanus are failing                                                                                                    | 11             |
| SetLocalControl()                                                                      | _                                   | Senai interface seems to be locked up                                                                                                  | 11             |
| Maximum                                                                                | 7                                   | Python References                                                                                                    | 12             |
| SetMaxVoltage(voltage)                                                                 | 7                                   | Appendices                                                                                                    | 13             |
| SetOutVoltage(voltage)<br>SetOutCurrent(voltage)<br>SetCommunicationAddress(address=0) | 1                                   | Appendix 1: Getting and Installing Python<br>Appendix 2: Getting and Installing pyserial<br>Appendix 3: Getting and Installing pywin32 | 13<br>13<br>13 |

# Introduction

We provide a python library, ps178x.py, that can provide programming access to B&K Precision's power supply 1785-1788 series. The library is only supported for use on Windows computers.

There are two ways you can use this library:

- You can use it to access 1785B-1788 power supply from your own python programs. A PS178x object is provided whose interface allows access to various features of the power supply. You may be able to use this method of access on non-Windows computers, but this is not supported by B&K.
- 2. You can use the ps178x.py file to provide a COM server that provides access to the power supply. Using COM allows you to access the load using programming languages other than python, such as Visual Basic or Visual C++. COM is only available on Windows platforms.

NOTE: In this document, COM refers either to Component Object Model (a Microsoft programming technology) or the communications port on a PC (usually, COM1, COM2, etc.). The usage should be clear from the context.

#### **Prerequisites**

To use this library, you must have python and the pyserial library installed on your computer. If you wish to use the COM server, you must also have the pywin32 library installed. Please see the appendices for how to get and install these tools.

# Why a Library is Useful

The native programming interface to the power supplies is fairly low-level. It involves sending 26 byte commands and receiving 26 byte responses from the instrument. We'll demonstrate this interface in this section. First, it will demonstrate that your computer can talk to the instrument. Secondly, you'll likely see the need for a "higher-level" interface.

The following material assumes you're at a Windows command line.

Use your favorite editor (if you don't have one, you can use notepad.exe) to create a file called test.txt with the following single line:

```
import serial
```

Save the file, then type **python test.txt** at the command line. There should be no output and a command prompt should then be printed. If you see the message

ImportError: No module named serial

then the pyserial package wasn't installed correctly.

This demonstrates that you can create a python script and run it. There is no need for the file's name to have any special suffix.

Now we're ready to talk to the power supply. We'll assume you have the IT-E131 or IT-E132 interface installed between the computer and the power supply and have the driver installed if you are using the USB device. Make sure the power supply is powered on. Refer to the power supply instruction manual to set the baud rate of the power supply to the value you wish to use.

We will create a single command to the power supply that puts it into remote mode. This task illustrates many of the things that need to be done to talk to the instrument.

Create the following script and call it serial.txt (cut and paste is the fastest way to create it):

# Set power supply to remote mode.

```
import serial
length packet = 26 # Number of bytes in a packet
def DumpCommand(bytes):
    assert(len(bytes) == length packet)
    header = ""*3
    print header,
    for i in xrange(length packet):
        if i % 10 == 0 and i != 0:
            print
            print header,
        if i % 5 == 0:
            print " ".
        s = "%02x" % ord(bytes[i])
        if s == "00":
            s = chr(250)*2
        print s,
    print
def CalculateChecksum(cmd):
    assert((len(cmd) == length_packet - 1) or (len(cmd) == length_packet))
    checksum = 0
    for i in xrange(length packet - 1):
```

```
checksum += ord(cmd[i])
    checksum %= 256
    return checksum
def main():
    port = 3 # COM4 for my computer
    baudrate = 38400
    sp = serial.Serial(port, baudrate) # Open a serial connection
    # Construct a set to remote command
    cmd = chr(0xaa) + chr(0x00) + chr(0x20) # First three bytes
    cmd += chr(0x01) + chr(0x00)*(length packet - 1 - 4)
    cmd += chr(CalculateChecksum(cmd))
    assert(len(cmd) == length packet)
   # Send command to power supply
    sp.write(cmd)
    print "Set to remote command:"
   DumpCommand(cmd)
    # Get response from power supply
    response = sp.read(length packet)
    assert(len(response) == length_packet)
    print "Response:"
    DumpCommand(response)
```

#### main()

The last line in the script calls the function main(). The first three lines of the main() function set up a serial port to talk to. This serial object is created for us by the pyserial module we installed. Note that in pyserial, the first COM port on your computer is numbered 0; thus, if you're using COM1 on your PC, you'll set the port variable to 0.

The next five lines construct the string that we will send to the power supply. The chr() function creates a single character that has the ASCII value of the argument. The + symbols allows strings to be concatenated. The expression chr(0)\*a\_number creates a string of ASCII 0x00 characters whose length is a\_number. The last character is the checksum of the previous 25 characters, calculated for us by the CalculateChecksum() function.

We use the write method of the sp object (the connection to the serial port) to send the command to the instrument. The DumpCommand() function prints the contents of the command to the screen in a hex format.

When a command has been sent to the instrument, you must always request the return data, which will always be another 26 bytes. This is also dumped to the screen.

Here are the results printed when this script is run:

The  $\cdot$  characters represent the bytes with a value of  $0 \times 00$ . This makes it easier to see the nonzero bytes in the string.

The first byte of a command is always 0xaa and the second byte is the address of the power supply. The address should be set to 0. The third byte identifies the command "set to remote" and the fourth byte is a 1, which means enable remote mode. If the fourth byte was 0, this command would set the power supply to local mode.

The third byte of the response string is  $0 \times 12$ , which means this is a packet that gives the status of the last command sent. The fourth byte is  $0 \times 80$ , which means the command completed successfully.

On the power supply, you should see the Rmt annunciator turned on immediately after running the script. You will also see the Link annunciator light up while communications are going on, then blink out after a few seconds.

Press Shift + Local to return the power supply to local mode.

We've learned two key things about the power supply:

- 1. Commands are always sent as 26 byte packets.
- 2. For any command you send to the power supply, you must also request the return of a 26 byte packet. This returned packet will either be a status packet or contain the information which you requested -- for example, the power level currently set.

Get in the habit of looking at the LEDs on the IT-E131 or IT-E132 interfaces. Every command you send to the power supply should result in both the RX and TX LEDs blinking once. If this doesn't happen, something is wrong with the code, interface, or instrument.

If you peruse the power supply manual's programming section, you can see it will be tedious to construct all the commands as we did above. It would be a time saver to have a library do the low-level byte and bit manipulations for us. This was the rationale for developing the ps178x.py module.

# Using the Library from Python

The pyserial library abstracts the serial port. Thus, you may be able to use the ps178x.py module for python programming on other platforms, such as Linux or Mac. However, B&K only supports use of the ps178x.py module on Windows 2000 and later platforms.

At any time while using the library, you can execute

```
ps.debug = 1
```

(where ps is a PS178x object defined in the module ps178x.py) and you will turn on debugging printout. This causes the raw commands sent to and received from the power supply to be printed out. Set it back to 0 to turn debugging off.

### Conventions

Many of the methods are getters and setters. This is object-terminology for methods that get or set state variables of a class (in this case the instrument, which is "hidden" inside the class). Usually, one value, such as a current, will be returned to you when you call the method. However, you should read the docstring of the method to understand what it returns. The docstring is a string that immediately follows the method name and is used to document the method.

All units used in the power supply methods are in SI; this means amperes, volts, watts, or ohms. You send values in these units and receive information back in those units. Internally, the power supply actually uses different units, but the library insulates you from that fact.

### **Return values**

All of the library methods return strings. Methods that are used to set the state of the load will return the empty string if they are successful. Otherwise, the string contains an error message explaining what went wrong. Methods that return instrument settings will always return a nonempty string. It is up to you to parse or interpret that string correctly.

For robust code, you would want to check the return value of every such command. This can get tedious, so you may instead want to change the library to issue exceptions in these cases instead. This is beyond the scope of this note, so please refer to a python reference for how to do this.

### Example

You can run the test.py script to see an example of use of the ps178x.py module. From the command line, the command would be

```
python test.py obj p br
```

where **p** is the COM port number of the DC load and **br** is the baud rate the load is set to. This will produce output similar to (your numbers will differ)

```
Time from Power Supply = Fri Dec 19 12:01:32 2008
Set to remote control
Set max voltage
Set output voltage
Set output current
Input values:
    Current output current: 0.0 A
    Current output voltage: 0.02 V
    Power supply state:
        Operation Mode: Remote Control
        Fan Speed: 1
```

```
Output Mode: Off
Over heat protection: Normal
Output State: OFF
Output current set to: 5.0
Maximum output voltage: 5.0
Output voltage set to: 2.5
Product info:
Model 6821
Serial no. 6369001100
Firmware version 1.58
Set to local control
```

# TimeNow()

Returns a string with the current date and time. This is useful for data logging. Example:

Fri Dec 19 12:01:32 2008

The facilities in python's time module allow you to customize this string.

## TurnPSOn()

Turns the power supply on.

## TurnPSOff()

Turns the power supply off.

### **Remote or local control**

#### SetRemoteControl()

Turns on the Rmt annunciator and puts the instrument into remote control. This means the only power supply keys that are functional are the up and down arrow keys and the Shift + Local key press.

### SetLocalControl()

Returns control back to the front panel.

### Maximum

#### SetMaxVoltage(voltage)

Sets the maximum voltage limit of the power supply. This can also be done in the menu from front panel.

## Output

### SetOutVoltage(voltage)

Sets the output voltage of the power supply.

### SetOutCurrent(voltage)

Sets the output current of the power supply.

### SetCommunicationAddress(address=0)

The address must be an integer between  $0 \times 00$  and  $0 \times FE$ . Note: this address is currently unsupported and should always be set to 0.

# Reading

## GetReading()

Gets the reading for the current displayed output current and output voltage, the state of the power supply (output state, over heat protection, output mode, fan speed, and operation state), set current value, set voltage value, and maximum voltage value.

## EnableLocalControl()

Enables the local control of the front panel. Doing this will allow changing from remote to local mode by pressing shift + 7 on the front panel.

## **DisableLocalControl()**

Disables the local control of the front panel. Doing this will not allow changing from remote to local mode by pressing shift + 7 on the front panel.

## GetProductInformation()

Returns a string containing the model number, serial number, and firmware version.

# Using the COM Server

Using the COM server will only work on Windows computers. You'll need to install python, pyserial, and pywin32; please refer to the appendices for instructions.

Here's a summary of the things we'll do in this section:

- 1. Connect a power supply to the computer.
- 2. Register the COM server.
- 3. Run a python script to access the power supply via the COM server.
- 4. Use Visual Basic to access the power supply via the COM server

### **Connect the DC load**

Connect a power supply using either a serial port on your computer or the USB to serial device. If you use the USB to serial device (IT-E132), you'll need to install the PL-2302 driver on the CD that came with the IT-E132 device.

Make sure the power supply is powered on.

#### **Register the COM server**

Registering the COM server means telling Windows about the server. This only needs to be done once and it will be remembered across power cycles. One condition, however, is that the ps178x.py file must not be moved or deleted; otherwise, the functionality will not be accessible through COM.

The easiest way to register the COM server is to open an Explorer window, navigate to the directory containing the python files in this software package, then double-click on the ps178x.py file. A DOS window will open momentarily, then disappear, probably too fast for you to see what happened.

If instead you wish to see what happens during registration, open a DOS window and go to the directory that has the python file ps178x.py that came with this software package.

Execute the command python ps178x.py. You should see the message

#### Registered: BKServers.px178x

This means the COM server has been registered with the operating system. Now an application can request a connection to a COM server named BKServers.px178x and the operating system will start the ps178x.py script when such a connection is requested.

If you wish to unregister the COM server, execute the command

python ps178x.py --unregister.

You'd unregister, for example, if you wanted to move the ps178x.py script somewhere else, then reregister it.

### Use python to access the COM server

In a DOS window, go to the directory that has the python file test.py that came with this software package. Run the command python test.py com p br. Here, p is the COM (RS-232 communications) port the DC load is connected to and br is the baudrate. You should see output similar to the following (of course, your numbers will differ):

```
Time from Power Supply = Fri Dec 19 12:01:32 2008
Set to remote control
Set max voltage
```

```
Set output voltage
Set output current
  Input values:
     Current output current: 0.0 A
     Current output voltage: 0.02 V
     Power supply state:
        Operation Mode: Remote Control
        Fan Speed: 1
        Output Mode: Off
        Over heat protection: Normal
        Output State: OFF
     Output current set to: 5.0
     Maximum output voltage: 5.0
     Output voltage set to: 2.5
  Product info:
     Model 6821
     Serial no. 6369001100
     Firmware version 1.58
Set to local control
```

## Use Visual Basic to access the COM server

If you have Microsoft Office installed on your computer, you can use the Visual Basic programming environment for the following example. This works with Word, Excel, PowerPoint, etc. If you have Visual Basic 6, the same code should run identically.

Open Word, then press Alt-F11 to get into the Visual Basic editor. Enter the following function:

```
Sub ps178x()
     Use power supply's python COM server from Visual Basic
    Set server = CreateObject("BKServers.ps178x")
               ' COM3
    port = 3
    baudrate = 38400
                        '38400bps
    response = server.Initialize(port, baudrate)
    ' Get the time and display it in a message box
    response = server.TimeNow()
    msg = "Time from power supply COM server = " + response
   MsqBox msq
    ' Get the power supply's front panel display
    response = server.GetInputValues()
   MsgBox "Front panel: " + response
End Sub
```

Note you may need to change the port and baudrate variables. Put the editor's cursor in the ps178x() function, then press the F5 button to run the function. You'll see two message boxes .

The first message box demonstrates that the Visual Basic code is talking to the python COM server and the second message box demonstrates that the Visual Basic code talked to the power supply using the COM server.

\*Note: If you only see the first message box and Word freezes, it is most likely because the power supply is not set on "Remote" operation. Be sure to turn on "Remote" operation by sending the remote command "0x20" and "0x01" for bytes 3 and 4. You can quickly do this by calling the SetRemoteControl() method from the ps178x.py library (i.e. *response = server.SetRemoteControl()* ). For more references on command codes, see pages 54-74 in the user manual. Once set, restart Word and run script again.

Similar code should work from any Windows programming language that supports COM servers.

# Troubleshooting

#### All my commands are failing

If you get the message Command cannot be carried out (i.e., the 0xB0 status byte), it's possible that you haven't set the instrument to remote mode. Execute SetRemoteControl() before trying to execute your commands.

Make sure you're using the correct COM port number on your computer. Suspect this if the LEDs on the IT-E131 or IT-E132 interface boxes do not light up when you're sending commands.

### Serial interface seems to be locked up

You've tried to send numerous different commands to the power supply, but none of them work -- your script hangs and needs to be stopped with ctrl-C.

First, check the LEDs on the IT-E131 or IT-E132 interface box. If you see the RX LED light, you know your command is reaching the instrument. In this case, make sure the DC load's internal address (under the menu  $\rightarrow$  address) is set to 0.

If you see no blinking LED, suspect the interface box or the computer/driver.

# **Python References**

If you're an experienced programmer, you can learn python by reading the tutorial that comes with python (it's in the Doc directory of your python installation). You will likely be writing useful python programs in an hour or two.

There are numerous introductory python books available. For a beginning programmer, Lutz's *Learning Python* might be appropriate.

Other references are:

Martelli, *Python in a Nutshell*, published by O'Reilly.

Lutz, *Programming Python*, published by O'Reilly.

Beazley, *Python Essential Reference*, published by New Riders.

# Appendices

### Introduction:

For convenience, included in the "python.zip" file that can be downloaded from <u>www.bkprecision.com</u> are Python 2.5.2, pyserial 2.4, and pywin32 2.12. These are the 3 executable files required to use the python library and the COM server. If user decides to install using the provided files, please skip Step 1 in Appendix 1, Appendix 2, and Appendix 3. If user rather download the executable files themselves to obtain the latest versions, please follow all the steps as indicated in all three appendices in the following.

# Appendix 1: Getting and Installing Python

#### Step 1:

Go to <u>http://www.python.org</u> and get the current production version of python. The installer is a Windows executable -- all you need to do is run it. You can accept the default choices if you wish.

#### Step 2:

Once python is installed, you need to add the python installation directory to your Path environment variable. On Windows XP, this is done by going to My Computer and right clicking to choose Properties. Click on the Advanced tab and then click the Environmental Variables button. The method for other versions of Windows can be different.

#### Step 3:

Open a DOS window (one way is to click on the Start button, select Run, then type in cmd.exe). Type python and press the Enter key. You should see something like the following:

```
Python 2.5.1 (r251:54863, Apr 18 2007, 08:51:08) [MSC v.1310 32 bit (Intel)] on
win32
Type "help", "copyright", "credits" or "license" for more information.
>>>
```

If you see this, python is installed correctly. This is known as the python interactive interpreter. Press ctrl-z and return to exit the python interpreter.

## Appendix 2: Getting and Installing pyserial

#### Step 1:

Go to <u>http://pyserial.sourceforge.net</u> and download the pyserial package.

#### Step 2:

Unpack it in a convenient directory, then open a DOS window and cd to that directory. Type the command

#### python setup.py install

#### Step 3:

This will install pyserial. You can verify the installation by starting python, then typing **import** serial as follows:

```
Python 2.5.1 (r251:54863, Apr 18 2007, 08:51:08) [MSC v.1310 32 bit (Intel)] on
win32
Type "help", "copyright", "credits" or "license" for more information.
>>> import serial
>>>
```

If you see no error message after the import serial line, your pyserial installation was successful. Press ctrl-z and return to exit the python interpreter.

# Appendix 3: Getting and Installing pywin32

#### Step 1:

Go to <u>http://wiki.python.org/moin/Win32All</u> and follow the links to the SourceForge repository.

#### Step 2:

Select the executable with the python version that matches the version of python you installed. Run the executable to install pywin32.

#### Step 3:

You can verify the installation by starting python, then typing import win32com as follows:

```
Python 2.5.1 (r251:54863, Apr 18 2007, 08:51:08) [MSC v.1310 32 bit (Intel)] on
win32
Type "help", "copyright", "credits" or "license" for more information.
>>> import win32com
>>>
```

If you see no error message after the import win32com line, your pywin32 installation was successful. Press ctrl-z and return to exit the python interpreter.